申請 URL からアプリが起動しない場合の対処手順について

~ iPhone版 ~

申し込みご案内メールに添付された申請 URL をタップしてもアプリが起動しない場合に、 本手順の操作をお試しいただくようお願い致します。

(注意)

お使いになっている iPhone の iOS のバージョン等の環境の違いによって、次の操作で 表示される画面が異なる可能性があります。あらかじめご了承ください。

1 「設定」をタップしてください。

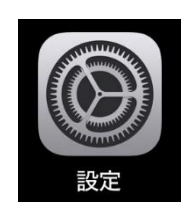

2 デフォルトのブラウザアプリを Safari に設定します。

(1) 一覧から「アプリ」をタップしてください。

|             | 設定               |   |
|-------------|------------------|---|
|             | 通知               | > |
| <b>(</b> )) | サウンドと触覚          | > |
| C           | 集中モード            | > |
| X           | スクリーンタイム         | > |
| 9           | Touch ID とパスコード  | > |
| SOS         | 緊急SOS            | > |
| •           | プライバシーとセキュリティ    | > |
| ۲           | Game Center      | > |
|             | iCloud           | > |
|             | ウォレットと Apple Pay | > |
|             | アプリ              | > |

\* iOS のバージョンが「17」以前の場合は、本画面で「Safari」をタップした後、「デフ ォルトのブラウザアプリ」をタップし、(3)に進んでください。 (2) 「デフォルトのブラウザアプリ」をタップしてください。

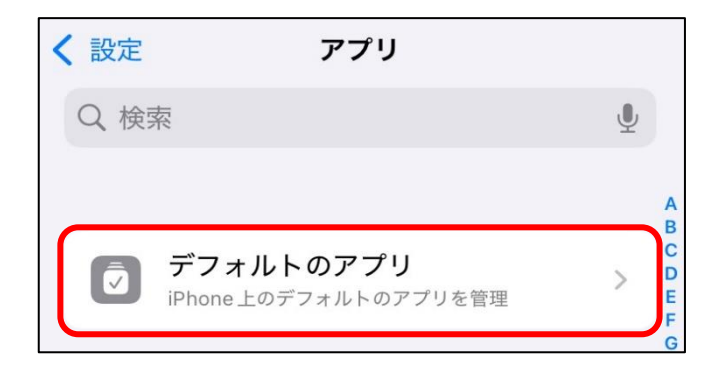

(3) 「ブラウザアプリ」をタップしてください。

| <b>く</b> アプリ                                                                  |          |  |  |  |  |
|-------------------------------------------------------------------------------|----------|--|--|--|--|
| <b>デフォルトのアプリ</b><br>メールを送信するときやWebを閲覧する<br>ときなどにiPhoneで自動的に使用する<br>アプリを管理します。 |          |  |  |  |  |
|                                                                               |          |  |  |  |  |
| メール                                                                           | メール >    |  |  |  |  |
| メッセージング                                                                       | メッセージ >  |  |  |  |  |
| 通話                                                                            | 電話 >     |  |  |  |  |
| 通話フィルタリング                                                                     | セキュリティ > |  |  |  |  |
|                                                                               |          |  |  |  |  |
| ブラウザアプリ                                                                       | Chrome > |  |  |  |  |
| パスワードとコード                                                                     | パスワード >  |  |  |  |  |

(3) 「Safari」をタップしてください。

| Safari デフォルトのブラウザアプリ |        |   | ]  | ✓ Safari デフォルトのブラウザアプリ |
|----------------------|--------|---|----|------------------------|
| 0                    | Chrome | ~ |    | O Chrome               |
| 0                    | Safari |   | 5/ | 🖉 Safari 🗸             |

3 申し込みご案内メールの申請 URL を長押ししてください。\*申請 URL の有効期限は2時間となっているのでご注意ください。

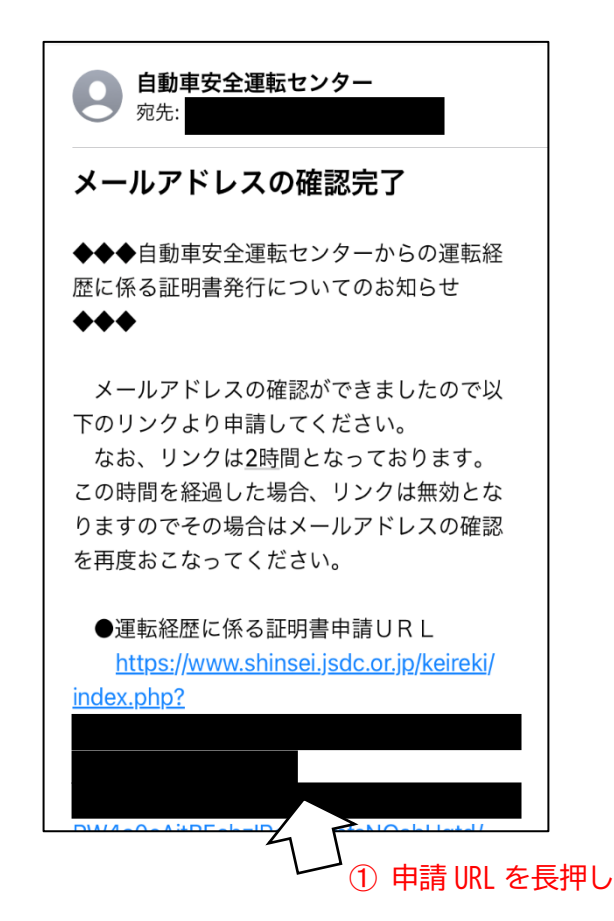

4 「"運転経歴証明書"で開く」をタップするとアプリが起動します。

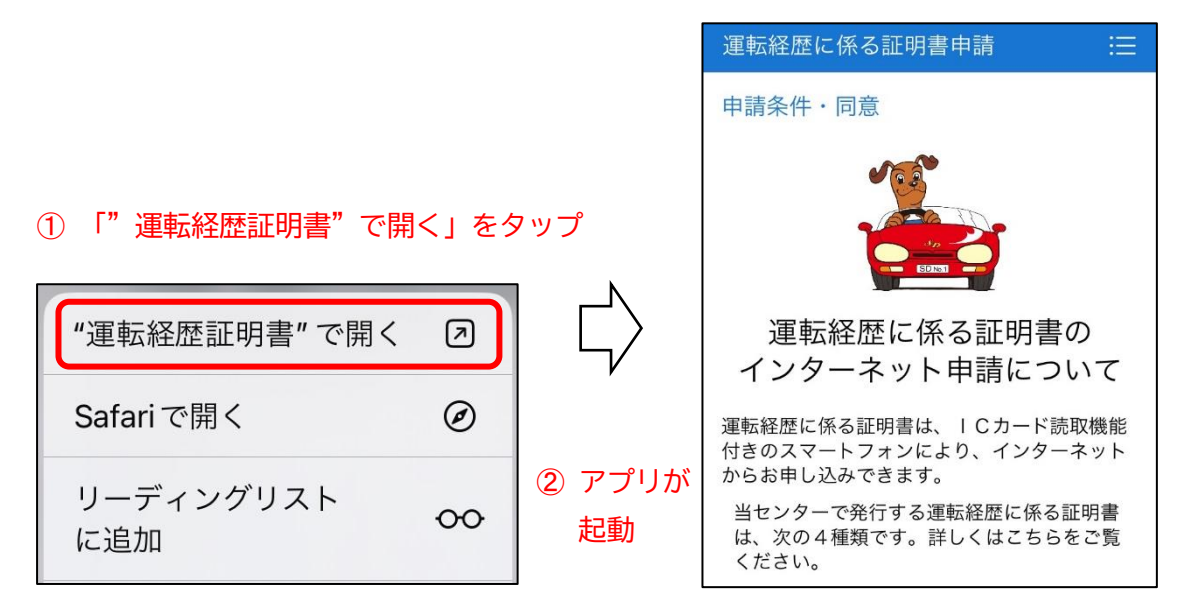